## Navigate to Home Screen

- Step One: Log into Workspace One Account and Select the UKG Pro Icon.
- Step Two: Log into UKG Pro using USA Health J number and AD password.

| My Timecard 🔿 🕴                                 | My Accruais                                                            | My Notifications                                                                                                    | ə :                                                                                                    | My Schedule 🤿                                                                                                    |                                                                                                    |
|-------------------------------------------------|------------------------------------------------------------------------|----------------------------------------------------------------------------------------------------|----------------------------------------------------------------------------------------------------|----------------------------------------------------------------------------------------------------|----------------------------------------------------------------------------------------------------|
| Exceptions                                      | PPTO                                                                   | Tanks                                                                                                    | e (1)                                                                                                    | Today                                                                                                    |                                                                                                    |
| 3                                               | 0.00                                                                   | My Requests                                                                                                    | 3)                                                                                                    | <b>0700-1930</b>                                                                                                    |                                                                                                    |
| · .                                             | Available Balance 0.00<br>Panding Guess 0.00                           | Timekeeping                                                                                                    | 9                                                                                                    | 7:00 AM-7:30 PM [12:50]                                                                                                    |                                                                                                    |
| His data to display.                            | Partned Telings 0.00                                                   |                                                                                                    |                                                                                                    | USA-807-80-761 (2.80)<br>USA-807-80-760<br>SERVICES/507601-Prov<br>Nurzing Services<br>Admin/WONCLINICAL COORD                                                                                                    |                                                                                                    |
|                                                 |                                                                        |                                                                                                    |                                                                                                    | 🗂 Open shifts are available                                                                                                    |                                                                                                    |
|                                                 | Time-Off Request >                                                     |                                                                                                    |                                                                                                    | Wed<br>28 Open shifts are *                                                                                                    |                                                                                                    |
| Manage My Schedule 🤿                            |                                                                        |                                                                                                    |                                                                                                    |                                                                                                    |                                                                                                    |
| Swap my shift<br>Swap my shift                  |                                                                        |                                                                                                    |                                                                                                    |                                                                                                    |                                                                                                    |
| Pick-up an<br>Dick-up an<br>Open shift schedule |                                                                        |                                                                                                    |                                                                                                    |                                                                                                    |                                                                                                    |
| Change my<br>availability                       |                                                                        |                                                                                                    |                                                                                                    |                                                                                                    |                                                                                                    |
|                                                 | Pry Timecard<br>Exceptions<br>3<br>••••••••••••••••••••••••••••••••••• | Phy Timecard       Image: State in the state in the stat | My Tinscord <ul> <li>Ecorptions</li> <li>Born or tribus,</li> <li>PTO</li> <li>Openand</li> <li>Pto</li> <li>Openand</li> <li>Openand</li> <li>Openand</li> </ul> My Activation     Image: Pto     Image: Pto | My finaced       Image: State and State and St | My financed       Image: Composition of the second of the second of the se |

UKG Home screen

- **Hamburger Icon:** Clicking on this icon takes users to the following options:
  - o My Calendar
  - Location Schedule
  - My Timecard

• **Home Icon:** Clicking on this icon takes users to the following options:

- Timecard
- Accruals
- o Notifications
- o My Schedule
- o Manage My Schedule
  - Swap Shifts
  - Requests coverage for a shift
  - Pick up an open shift

- Change availability
- Use self-scheduling tools

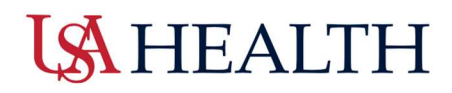

## **Review My Notifications**

Users can access Notifications from two options:

- UKG Home screen or
- UKG Control Center
  - $\circ$   $\,$  This is accessed by clicking on the bell icon on the top right corner of the

home screen.

| ≓ ۵ UKG                |                                                                                                    |                                                                                                    |                                                                                                    |                                    |               |                                                                                                    | ® 4ª |
|------------------------|----------------------------------------------------------------------------------------------------|----------------------------------------------------------------------------------------------------|----------------------------------------------------------------------------------------------------|------------------------------------|---------------|----------------------------------------------------------------------------------------------------|------|
| KT Welcome back, Kelly |                                                                                                    |                                                                                                    |                                                                                                    |                                    |               |                                                                                                    |      |
|                        | My Timecard<br>Tendetion 19 Instruction<br>Bandline 19 Instruction<br>Bandline 19 Instruction<br>Bandlin | intern<br>s<br>ww<br>internet<br>internet | My Accrueis<br>Barce at of barg<br>PDTO<br>Court<br>Andre Green<br>Proceedings<br>Proceedings<br>Proceedi | 105 j)<br>800<br>800<br>800<br>800 | My AutoCation | V Schedule         Image: Control of the second second |      |

- o Once the icon is selected, the control center details will appear.
  - Select View All.
  - This will take users to the control center

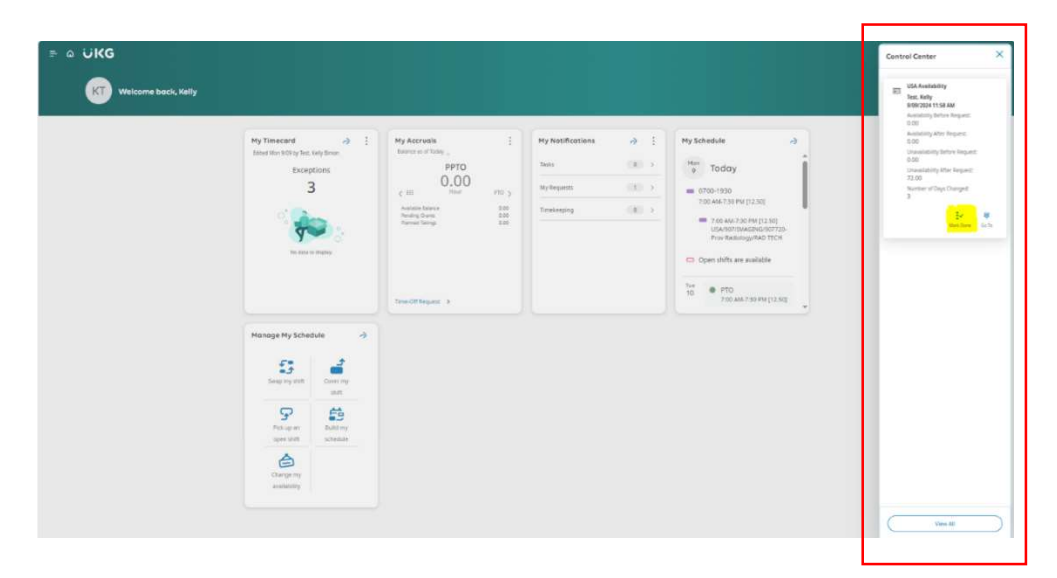

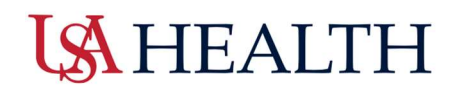

## **Control Center**

There are different notifications in the control center:

| I← <mark>Ľ</mark> ▼<br>Show My Actions<br>Detail |                        |
|--------------------------------------------------|------------------------|
| Categories                                       | • Filter: 🛗 🕶 None   🕤 |
| 0 Tasks                                          | (                      |
| 1 My Requests                                    |                        |
| 0 Timekeeping                                    |                        |

- o Tasks
- o Status of My Requests
- o Tasks
- o Time Off
- o Shift Swaps
- o Timekeeping
- Users can filter options in the control center.
  - Filter will allow users to adjust the timeframe and the approval status by selecting Refine.

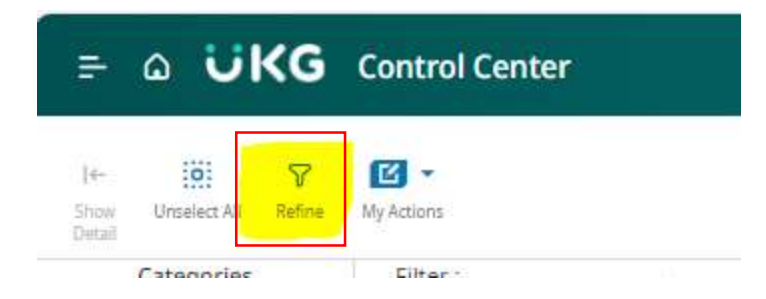

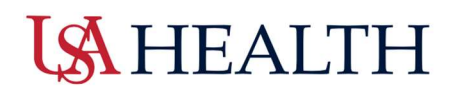

| ⊧ a UKG                                                                                                    | Control Center                                                                                                    |                                                                                                    | 0 Q                                                                                                    |
|----------------------------------------------------------------------------------------------------|----------------------------------------------------------------------------------------------------|----------------------------------------------------------------------------------------------------|----------------------------------------------------------------------------------------------------|
| ton Unselect AD Refine                                                                                                    | ₩/Actions                                                                                                    |                                                                                                    | ≣r∕ ⊘ ⊙ <b>φ</b><br>Matitions General Denner Genth                                                                                                    |
| Categories                                                                                                    | • Filter: % * All Status 🖄 • None   🕤                                                                                                    |                                                                                                    | Details                                                                                                    |
| 0 Tasks<br>0 My Requests                                                                                                    | Request<br>Employee<br>Created On<br>Availability Betree Request<br>Availability After Request                                                                                                    | 284 Averlahmy<br>Test. Averlahmy<br>1800/2021 1.58 AVI<br>0.00                                                                                                    | ✓ 1 of 1 ><br>USA Availability ■ Approved<br>transme Autointo Report                                                                                                    |
| ) Timekeeping                                                                                                    | Unavailability Afforde Request:<br>Unavailability Afforde Request:<br>Number of Clays Changet:<br>Request Status                                                                                                    | 0.00<br>72.20<br>3<br>Approved                                                                                                    |                                                                                                    |
|                                                                                                    |                                                                                                    |                                                                                                    | > Request Details                                                                                                    |
|                                                                                                    |                                                                                                    |                                                                                                    | > Comments & Status History                                                                                                    |
|                                                                                                    |                                                                                                    |                                                                                                    |                                                                                                    |
| = ۵ ÜI                                                                                                    | Control Center                                                                                                    |                                                                                                    | ۵ ۵                                                                                                    |
| = 0 UI                                                                                                    | C Control Center                                                                                                    |                                                                                                    | C C<br>Ed Son C C<br>Man Direy C and C C C<br>Man Direy C and C C C C<br>Man Direy C C C C C C C C C C C C C C C C C C C                                                                                                    |
| E Q UI                                                                                                    | Control Center                                                                                                    |                                                                                                    | © ↓<br>tenthow card Death<br>Death                                                                                                    |
| E Q UI                                                                                                    | KG Control Center                                                                                                    | 155 Austantity<br>Tech Kety                                                                                                    | © ↓<br>⇒ ⊘ ⊗ ⇒<br>Bathow Ganit Sens Bath<br>Cetah<br>i/ 1 of 1 →                                                                                                    |
| E Q United At<br>Control At<br>Categories<br>0 Tests:<br>0 My Requests                                                                                                    | C Control Center  C C •  Control Center  C C •  C •  C •  C •  C •  C •  C •                                                                                                    | VSA Averanity<br>Tect. Xety<br>D SOUTH 11.58 AM<br>S S S S S S S S S S S S S S S S S S S                                                                                                     | Constant Constant Constan |
| Contegories     Oraces     Oraces     O | Control Center     Control Center     G Control Center     G Center     G Center     G Center     G Center     G Center     G Center     G Center     G Center     G Center     G Center     G Center     G Center     G Center     G Center     G Center     G     | USA Availability<br>fants.com<br>0 000<br>0 000<br>0<br>0<br>0<br>0<br>0<br>0<br>0<br>0<br>0<br>0<br>0<br>0<br>0<br>0<br>0<br>0<br>0<br>0 | Constant Sector Sector S  |
| Categories     O Tanakeeping                                                                                                    | C Control Center  C C -  C C -  C C | <b>Vck Averlanity</b><br>Mon 2009<br>C 000 2020 11.56 AM<br>C 000 2020<br>C 00<br>C 00<br>C 00<br>C 00<br>C 00<br>C 0                                                                                                    | 2°     2°     2°     2°     2°     2°     2°     2°     2°     2°     2°     2°     2°     2°     2°     2°     2°     2°     2°     2°     2°     2°     2°     2°     2°     2°     2°     2°     2°     2°     2°     2°     2°     2°     2°     2°     2°     2°     2°     2°     2°     2°     2°     2°     2°     2°     2°     2°     2°     2°     2°     2°     2°     2°     2°     2°     2°     2°     2°     2°     2°     2°     2°     2°     2°     2°     2°     2°     2°     2°     2°     2°     2°     2°     2°     2°     2°     2°     2°     2°     2°     2°     2°     2°     2°     2°     2°     2°     2°     2°     2°     2°     2°     2°     2°     2°     2°     2°     2°     2°     2°     2°     2°     2°     2°     2°     2°     2°     2°     2°     2°     2°     2°     2°     2°     2°     2°     2°     2°     2°     2°     2°     2°     2°     2°     2°     2°     2°     2°     2°     2°     2°     2°     2°     2°     2°     2°     2°     2°     2°     2°     2°     2°     2°     2°     2°     2°     2°     2°     2°     2°     2°     2°     2°     2°     2°     2°     2°     2°     2°     2°     2°     2°     2°     2°     2°     2°     2°     2°     2°     2°     2°     2°     2°     2°     2°     2°     2°     2°     2°     2°     2°     2°     2°     2°     2°     2°     2°     2°     2°     2°     2°     2°     2°     2°     2°     2°     2°     2°     2°     2°     2°     2°     2°     2°     2°     2°     2°     2°     2°     2°     2°     2°     2°     2°     2°     2°     2°     2°     2°     2°     2°     2°     2°     2°     2°     2°     2°     2°     2°     2°     2°     2°     2°     2°     2°     2°     2°     2°     2°     2°     2°     2°     2°     2°     2°     2°     2°     2°     2°     2°     2°     2°     2°     2°     2°     2°     2°     2°     2°     2°     2°     2°     2°     2°     2°     2°     2°     2°     2°     2°     2°     2°     2°     2°     2°     2°     2°     2°     2°     2°     2°     2°     2°     2°     2°     2°     2°     2°     2°     2°     2°   |

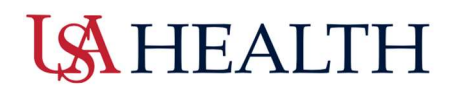

### How to Record Time with Punch Tile

#### Navigation: Home Page – Punch Tile

- Step One: Users can punch in their time on the Home screen.
  - A success message will appear along with the time punch updated on the card.
  - If there is problem with the punch, a failure message will display on the screen.

| ≓ ∆ ÜKG                                                     |                                                                                                    |                                                                                                    |                                                                                                    | 4 © Q |
|-------------------------------------------------------------|----------------------------------------------------------------------------------------------------|----------------------------------------------------------------------------------------------------|----------------------------------------------------------------------------------------------------|-------|
| CT Welcome back, Clerical w Punch                           |                                                                                                    |                                                                                                    |                                                                                                    |       |
| Manage Timecards       ************************************ | My Accrudis       ;         Barror en foldy       PPTO         0,000       100         < 100       March 100         Anatian blank       800         heinig blank       800         Mender blank       800         Mender blank       800         Mender blank       800         Mender blank       800         Mender blank       800         Mender blank       800         Mender blank       (*)         Mender blank       (*)         Anatiansteiner       (*)         Mark       (*)         Mark       (*) | My Natifications        Hy Natifications     Image: Constraint of the second second sec | My Schedule       Image: Control of the section granmes.       Image: Control of the section granmes. |       |
|                                                             |                                                                                                    |                                                                                                    |                                                                                                    |       |

#### Functions of the Punch Tile Card

- Record In and Out punches
- Transfer time to another job, labor category or work rule
- o Cancel meal break or break reductions, if a break is not taken during shift
- View last recorded punch time

Punch tile buttons may have slightly different names than what appears on the home screen due to organization's preferences.

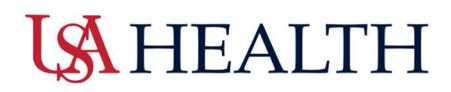

### **Transfer Record Time**

A transfer is performed when an employee changes their job, or there is a change in labor category for a shift.

#### Navigation: Home Page > Punch Tile

• Step One: Select Transfer from the drop-down list

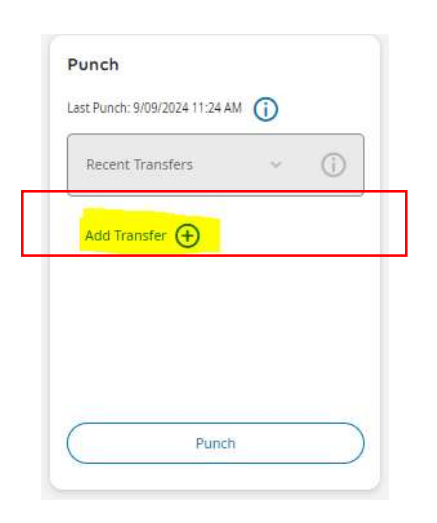

- **Step Two:** From the Transfer Panel, select the appropriate option, then Apply when done.
  - Labor category

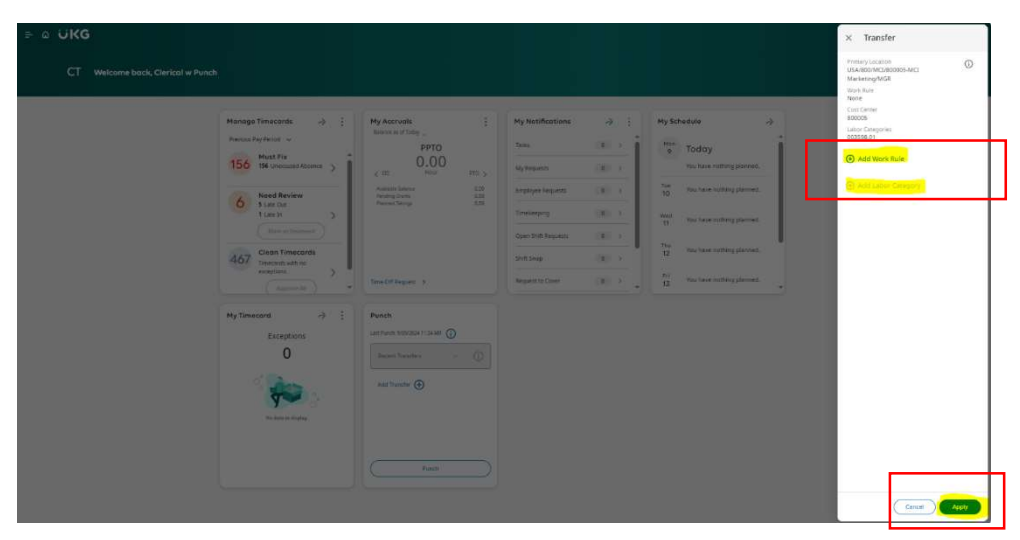

Selecting Apply will complete the transfer and place a timestamp on the timecard.

## How to Review Timecard – Hourly

Employees have two options to review their timecard:

• **Option One**: Home screen > Timecard

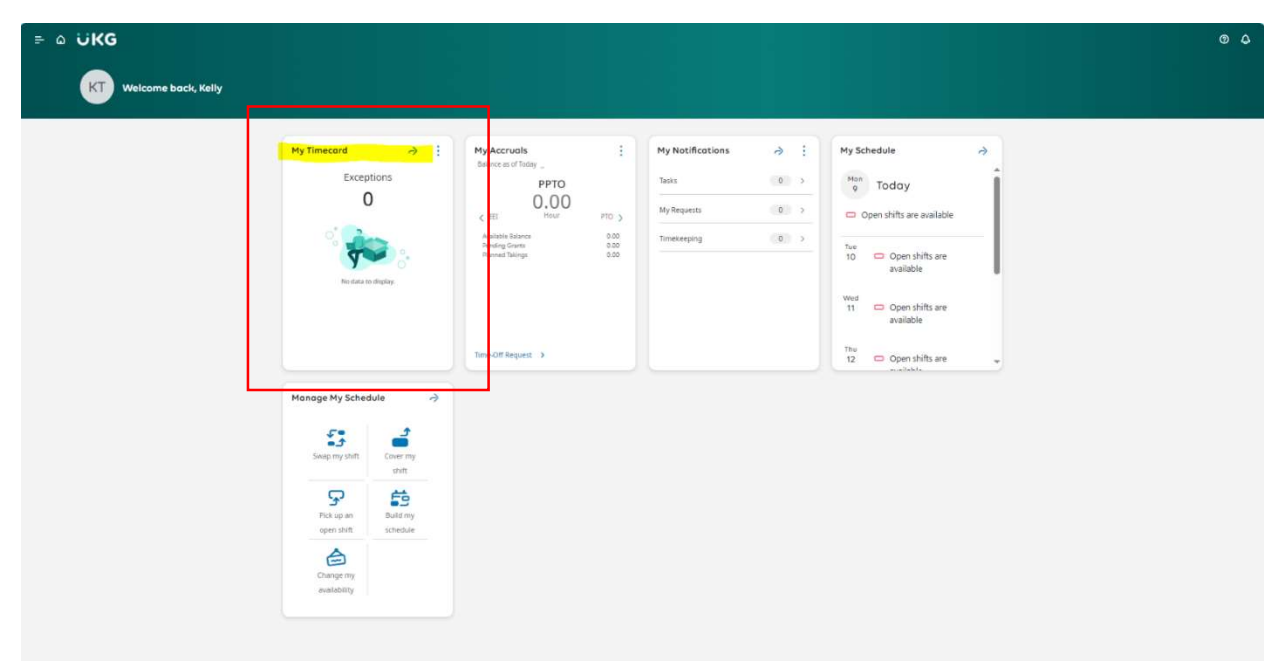

• **Option Two:** Select the Hamburger Option on the top left corner, then select My Timecard under My Information.

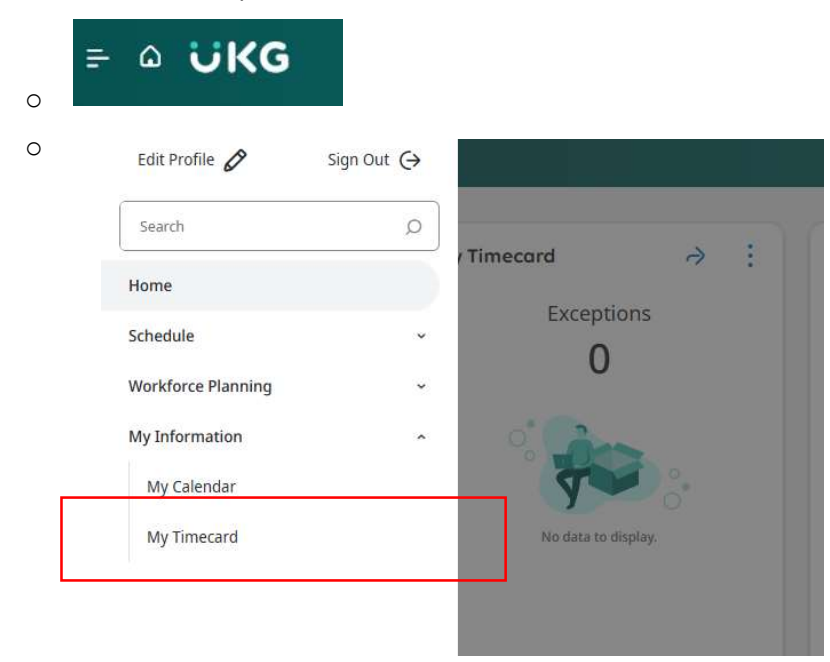

## **LS** HEALTH

## **Timecard Overview**

The following information displays on the employee timecard:

- o Schedule
- o Absences
- In and Out punches
- o Transfers
- Pay codes
- Hour totals by shift, daily and time period

| =    | ۵    | UKG My Times | ard               |         |          |         |                |          |        |       |                   | © 4                      |
|------|------|--------------|-------------------|---------|----------|---------|----------------|----------|--------|-------|-------------------|--------------------------|
|      |      | -            |                   |         |          |         |                |          |        |       | 🔂 * Current Pay P | eriod 🗿 Loaded: 10:11 AM |
| Latv | ei A | genove       |                   |         |          |         |                |          |        |       |                   | Stare Loop               |
|      |      | Date         | Schedule          | Absence | In       | Out     | Transfer       | Pay Code | Amount | Shift | Daily             | Period                   |
| +    | Θ    | Sun 9/08     |                   |         |          |         |                |          |        |       |                   |                          |
| +    | Θ    | Mon 9/09     | 7:00 AM - 7:30 PM |         | 6.57 AM  | 7.32 PM |                |          |        | 12.00 | 12.00             | 12.00                    |
| +    | Θ    | Tue 9/10     |                   |         | N 700 AM | 1 гзорм | SPID Dutation; | 1 PTO    |        | 12.50 | 12.58             | 34.50                    |
| +    | Θ    | Wed 9r11     |                   |         |          |         |                |          |        |       |                   | 24.50                    |
| +    | Θ    | Thu 9/12     |                   |         |          |         |                |          |        |       |                   | 24.90                    |
| +    | Θ    | Fri 9/13     |                   |         |          |         |                |          |        |       |                   | 24.50                    |
| +    | Θ    | Sat 9/14     | 7:00 AM - 7:90 PM |         | 7:00 AM  | 7:30 PM |                |          |        | 12.00 | 12.00             | 36.50                    |
| +    | Θ    | 5un 9/15     | 7.00 AM-7.30 PM   |         |          | 7.22 PM |                |          |        |       |                   | 36.50                    |
| +    | Θ    | Man 9/16     |                   |         |          |         |                |          |        |       |                   | 36.50                    |
| +    | Θ    | Tue 5/17     |                   |         |          |         |                |          |        |       |                   | 36.50                    |
| +    | Θ    | Wed 9/18     |                   |         |          |         |                |          |        |       |                   | 36.50                    |
| +    | Θ    | Thu 9/19     | 7:00 AM - 7:30 PM |         | 7.30 AM  | 1.00 PM |                |          |        | 11.00 | 11.00             | 47.50                    |
| +    | Θ    | Fn 9/20      | 7:00 AM - 7:30 PM |         | 7:05 AM  | 7:30 PM |                |          |        | 12.00 | 12.00             | \$9.50                   |
| +    | Θ    | Set 9/21     |                   |         |          |         |                |          |        |       |                   | \$3.50                   |

#### **Icons**:

- o Red exclamation points indicate exceptions such as Late or Early in/out punches
- o Red boxes indicate a Missed Punch

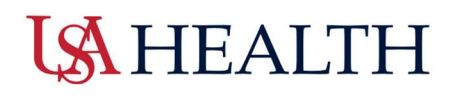

### View My Calendar and Schedule

Employees have two options to review their schedule:

• Option One: Schedule is available on the Home screen

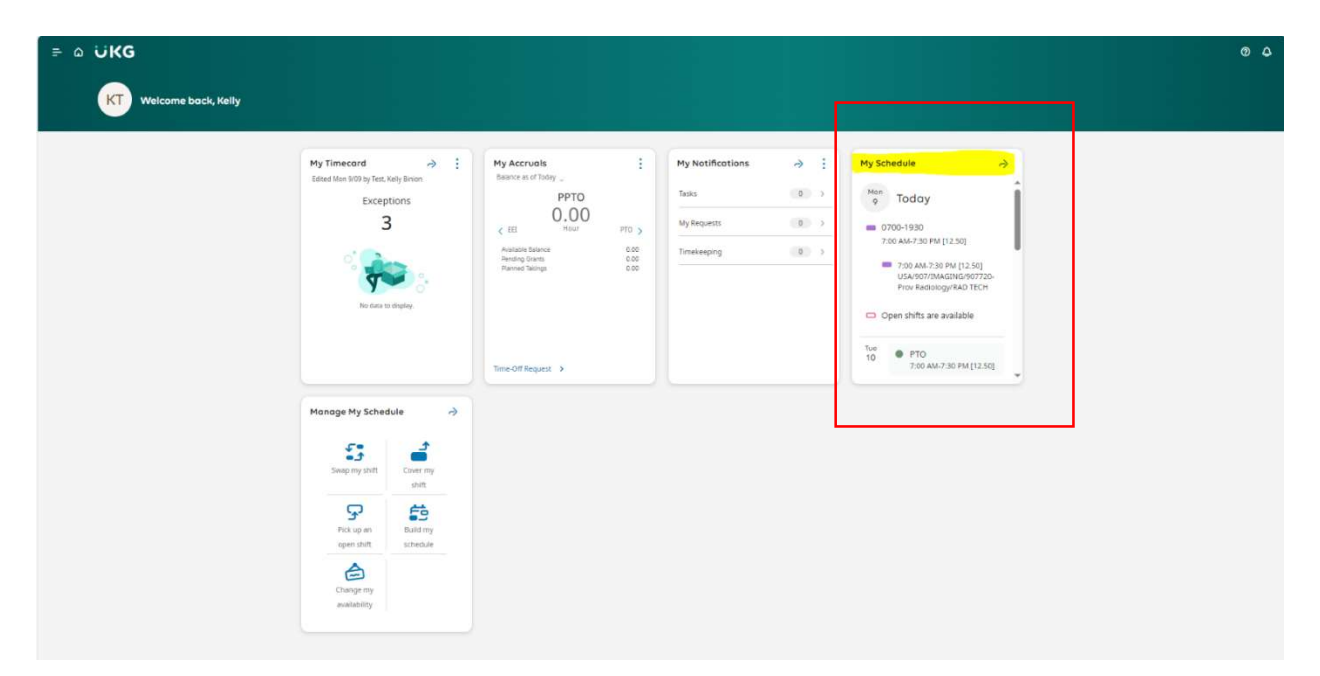

• **Option Two:** Select the Hamburger Option on the top left corner, then select My Timecard under My Information

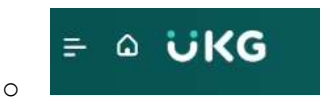

• Select Schedule from the dropdown

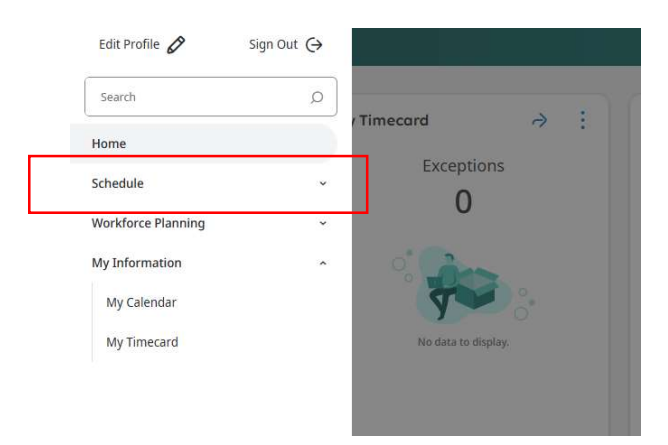

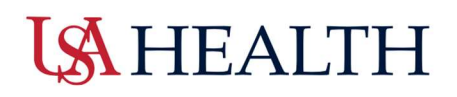

### My Calendar

Employees can view either the full calendar **or** a list of events on the right.

| ≕ © ÜKG MyCa                                 | alendar                                   |                                     |                    |                                            |                                               |                                          | 0.                                                                                                    |
|----------------------------------------------|-------------------------------------------|-------------------------------------|--------------------|--------------------------------------------|-----------------------------------------------|------------------------------------------|----------------------------------------------------------------------------------------------------|
| O     Previous     Today     Next     Sep 20 | 124 🛱                                     |                                     |                    |                                            |                                               | stan                                     | Or         Image: Core         Ser         SI         Image: Core         Si         Core         Si         Core         Core         Si         Core         Si         Core         Si         Core         Si         Core         Si         Core         Si         Core         Si         Si         Si         Si |
| Sun                                          | Mon                                       | Tue                                 | Wed                | Thu                                        | Fri                                           | Sat                                      | Events Requests                                                                                                    |
| Open Shift (4)                               | Lopen Svitt (4)<br>M Labor Day            | Open Shift (4)                      | 3   Open Shift (4) | 4 [Open Shift [4]                          | Dopen Shift [4]                               | 0 Open Shift (4)                         | COD Monday     COD-1930 - 7:00 AM - 7:30 PM [12:50]     COD AM - 7:30 PM [12:50]     COD FECH     Open Shift [4     COD Tasksky                                                                                                    |
| Open Shift (4)                               | 4<br>  Open Shift (4)<br>  7/00 am7.30 pm | 9<br>  Open Swit (3)<br>  110112.59 | 10 [Open Shift [4] | 11 Copen Shift (4)                         | 12<br>  Open Shift [4]                        | 13<br>Open Snit (4)<br>7.00 am - 7.30 pm | I         PT0 (12.50) / 700 AM -7:30 PM           I         Open Shift (S)           11         Wednesday           I         Open Shift (G)           12         Tourstee                                                                                                    |
| Open Shift [4]<br>7:00 am - 7:30 pm          | 15<br>[Open Shift [4]                     | 16 Open Shift [4]                   | 17 [Open Shift [4] | 18<br>(Open Shift (4)<br>7:00 am - 7:30 pm | 19<br>  Open Skift [4]<br>  7:30 am - 7:30 pm | 20<br>Open Shift (4)                     | 21 12 mittasay<br>0 open Shift (4)<br>13 instay<br>0 open Shift (4)<br>14 Saurday                                                                                                    |
| Open Shitt [4]                               | 22<br>  Open Shift (4)                    | 23<br>Open Stift (4)                | [Open Shift [4]    | 25<br>[Open Shift [4]                      | 26<br> Open Shift [4]                         | 27<br>  Open Shift (4)                   | 25<br><b>0700-1930 - 7:00</b> AM - 7:30 PM [13:50]<br><b>RAD ISCH</b><br><b>0 pen Shift (4)</b><br>15 Sunday                                                                                                    |
| Open Shift [4]                               | 20 Open Shift [4]                         | 30<br>  Open Stift (4)              | Open Skift (4)     | Dopen Shift [4]                            | 9<br>  Open Shift [4]                         | d<br>Open Shift (a)                      | 0700-1930 - 750 AM - 730 PM [12.50]<br>- RAD TECH<br>1 Open Shift [4]<br>16 Monday<br>1 Open Shift [4]<br>17. Tunter                                                                                                    |
|                                              |                                           |                                     |                    |                                            |                                               |                                          | Open Shift (d)     Open Shift (d)     Open Shift (d)     Open Shift (d)     Open Shift (d)     Open Shift (d)                                                                                                    |

#### The following information is viewable on the calendar:

- Scheduled Shifts
- Approved Time Off
- Pending Time off
- o Scheduled Request
- o Open Shifts
- o Holidays

Events tab: Show shift segments and pay codes

Requests tab: Shows active requests for changes to employee schedules

### **My Calendar**

| • •           | •    | Jan 2025 📋 |  | 0-             | <b>⊡</b> • | •              | ۰ چ    | 81        | <b>Ö</b>             |
|---------------|------|------------|--|----------------|------------|----------------|--------|-----------|----------------------|
| Previous Toda | Next |            |  | New<br>Request | View       | Show /<br>Hide | Layers | Show List | Location<br>Schedule |

Employees can perform the following functions on the Calendar toolbar:

- **Previous:** Shows the previous time period
- o Today: Current day
- Next: Shows the next time period
- Share: Allows employees to print a printable version of the schedule
- New Request Access to advanced scheduling options including:
  - o Time off requests
  - Shift swap
  - o Requests to cover
  - o Open Shift request
  - Self-Schedule request
  - Change Availability
- View: Select a daily, weekly, monthly, or yearly view of the calendar
- o Show/Hide: Select schedule items to show in calendar
- In Progress Requests: Requests that are submitted and not yet approved or rejected
- Approved Requests
- o Holiday
- o Transfers
- o Shifts
- Schedule Tags
- Paycodes
  - o Layers
  - Location Schedule

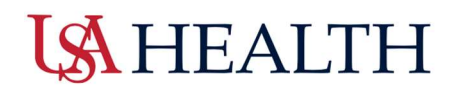

### **Time Off Requests**

Employees have two options to put in Time Off Requests

Option One: Navigation: Home screen> My Accruals

• Step One: Select Time-Off Requests from My Accruals.

| = ۵ UKG                |                                                                         |                                                                                                    |                                                                                          |                                                                                                    | Ø |
|------------------------|-------------------------------------------------------------------------|----------------------------------------------------------------------------------------------------|------------------------------------------------------------------------------------------|----------------------------------------------------------------------------------------------------|---|
| ST Welcome back, Sarah |                                                                         |                                                                                                    |                                                                                          |                                                                                                    |   |
|                        | My Timecard<br>Exceptions<br>O<br>V<br>Not data to digiting             | My Accrudits     :       Barce as of folg.     PTO       O,OOO     Hour       G PDO     Hour       Axatilets Barces     0.00       Barces Barces     0.00       Barces Barces     0.00 | My Notifications     >       Tasks     0       My Requests     1       Timekeeping     0 | My Schedule →<br>Tue Today<br>Open shifts are available<br>Wed<br>11 Open shifts are<br>available<br>Thu<br>12 Open shifts are<br>available |   |
|                        | Manage My Schedule >                                                    |                                                                                                    |                                                                                          | Fri<br>13 Open shifts are                                                                                                    |   |
|                        | Pick up an Build my<br>open shift schedule<br>Change my<br>availability |                                                                                                    |                                                                                          |                                                                                                    |   |

**Option Two:** Time-Off Requests can also be accessed from My Calendar.

### • Step One: Navigation: Home screen > My Schedule

| ≕ ۵ ÜKG Myca                        | alendar                                       |                      |                      |                   |                   |                      |            |                                      | 06                      | <b>9</b>         |
|-------------------------------------|-----------------------------------------------|----------------------|----------------------|-------------------|-------------------|----------------------|------------|--------------------------------------|-------------------------|------------------|
| ♦ ♦ Sep 20<br>Prevous Today Next    | 124 🛅                                         |                      |                      |                   |                   |                      | K.<br>Sure | Or fir ⊙r \$r<br>Time-off            | B E<br>Hoest Loo<br>Sch | cation<br>hetule |
| You can request open shifts from 9/ | 10/2024 to 9/08/2025.                         |                      |                      |                   |                   |                      |            | Swap                                 |                         | ×                |
| You can submit your self-schedule n | equest for the period 9/10/2024 to 9/06/2025. |                      |                      |                   |                   |                      |            | Request To Cover                     |                         | ×                |
| Sun                                 | Mon                                           | Tue                  | Wed                  | Thu               | Fri               |                      | Sat        | Open Shift                           |                         |                  |
| Open Shift [15]                     | 1<br>Open Shift [17]<br>Mabor Day             | 2<br>Open Shift (18) | 3<br>Open Shift [18] | 4 Open Stylt (17) | 5 Open Shift [17] | 6<br>Open Shift [15] |            | Self-Schedule<br>Availability Change |                         |                  |
|                                     |                                               |                      |                      |                   |                   |                      |            |                                      |                         |                  |

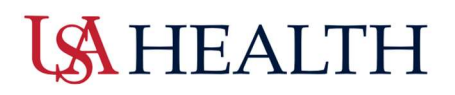

### Time off Requests

• **Step Two**: Select the correct month and then day(s) that are needed in the request by clicking each box. Once the day(s) have been selected, click on Apply.

| 6     | 8 Day       | ys Sel | ected     |     |     |             |
|-------|-------------|--------|-----------|-----|-----|-------------|
| revio | ◀<br>bus Ye | ar     | O<br>Toda | ау  | Ne  | )<br>ext Ye |
|       | Ji          | anu    | ary       | 202 | 5   |             |
| Sun   | Mon         | Tue    | Wed       | Thu | Fri | Sat         |
| 29    | 30          | 31     | 1         | 2   | 3   | 4           |
| 5     | 6           | 7      | 8         | 9   | 10  | 11          |
| 12    | 13          | 14     | 15        | 16  | 17  | 18          |
| 19    | 20          | 21     | 22        | 23  | 24  | 25          |
| 1.000 |             |        | 20        |     |     |             |

• Step Three: Enter in the Start Time and Duration of the shift in hours.

| Request Time Of<br>Time Off Request - H | i <b>f</b><br>ealth | ×    |
|-----------------------------------------|---------------------|------|
| Dates                                   |                     |      |
| 8 Days Select<br>Duration               | ed                  |      |
| Hours<br>Start Time *                   | Duration HH.        | hh * |
| 7:00 AM                                 | 12.00               | )    |
| Deduct from                             |                     |      |
| PTO                                     |                     |      |
| PTR                                     |                     |      |
|                                         |                     |      |

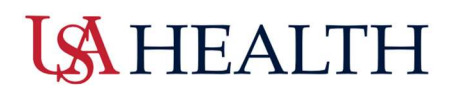

## **Time Off Requests**

- o Additional Information
  - a. Hours
    - For start time, enter the start time of the employee's regular shift
    - For Duration select the length of the shift (8.0,12.0...etc.)
  - b. Deduct: Select the paycode for the time off.
    - PTO- Regular PTO bank
    - PTR Providence Hospital Carried over PTO
  - c. Select Submit when done

If employees do not have sufficient PTO to cover the requested time off, employees will receive an error and will not be allowed to continue. Employees will need to speak with their unit manager on how to proceed.

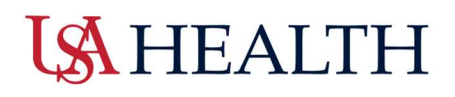

### Cancel Time Off Request from My Calendar

Employees can reschedule or cancel their time off requests if it is no longer needed.

• Step One: Access the submitted Time Off Request through My Calendar.

## Navigation: Home screen > Hamburger dropdown > My Information > My Calendar > Requests Tab

| ≕ வ <b>ப்KG</b> MyCaler | ndar               |                                                                         |                                                                          |                        |                              |          | ® 🕫                                                                                                    |
|-------------------------|--------------------|-------------------------------------------------------------------------|--------------------------------------------------------------------------|------------------------|------------------------------|----------|----------------------------------------------------------------------------------------------------|
|                         | ð                  |                                                                         |                                                                          |                        |                              | <<br>Sur | Or         Or                                                                                                    |
| Sun                     | Mon [0pen:Skit)[2] | Tue         1           [Open Sint [2]]         1           7         4 | Wed         2           [Open Swift [2]]         2           1         3 | Thu<br>[Open Shift [2] | Fri<br>[Cipen Shift (2)<br>0 | Sat 4    | Events         Respects           5         4. Analishing Charges Approxed.         Imagenetic Copy 8.20<br>Imagenetic Copy 8.20<br>Imagenetic Copy 8 |
|                         | <u>u</u> .         | 4<br>JPTO (h) Prograd 15                                                | 1                                                                        | 1                      | 7                            | 18       |                                                                                                    |
|                         | 29 2               | 1 22                                                                    | 2                                                                        |                        | c                            | 8        | . 3                                                                                                    |
| 1                       | 27 21              | 8                                                                       | 30                                                                       | 3                      | 3                            |          |                                                                                                    |

• Step Two: Cancel the Time Off request by clicking on Cancel Request.

|     |       |                | Time Off Request                                        |
|-----|-------|----------------|---------------------------------------------------------|
|     | A =   | 0.             | Time Off Request - Health - Submitted                   |
|     | Share | New<br>Request | Request: PTO 7:00 AM-7:00 PM 10/15/2024 -<br>10/16/2024 |
| Sat |       |                | Submitted by: Test, Sarah                               |
|     |       | 5              | Submitted date: 9/10/2024 10:08 AM                      |
|     |       |                | History                                                 |
|     |       | _              | Submitted 9/10/2024 10:08 AM                            |
|     |       |                | by Test, Sarah                                          |
|     |       |                |                                                         |
|     |       | 2 [            | Cancel                                                  |
|     |       |                | Request                                                 |
|     |       |                | I time off Request - nearth - Submitted                 |

#### Important Note:

- Employees can only cancel their own submitted or approved time-off requests
- Cancellations are *immediate*. Employees will not be prompted to confirm.

## **Cancel Time Off Request from My Notifications**

Employees can reschedule or cancel their time off requests if it is no longer needed.

• Step One: Select My Requests from the Home screen.

#### Navigation: Home screen > My Notifications > My Requests

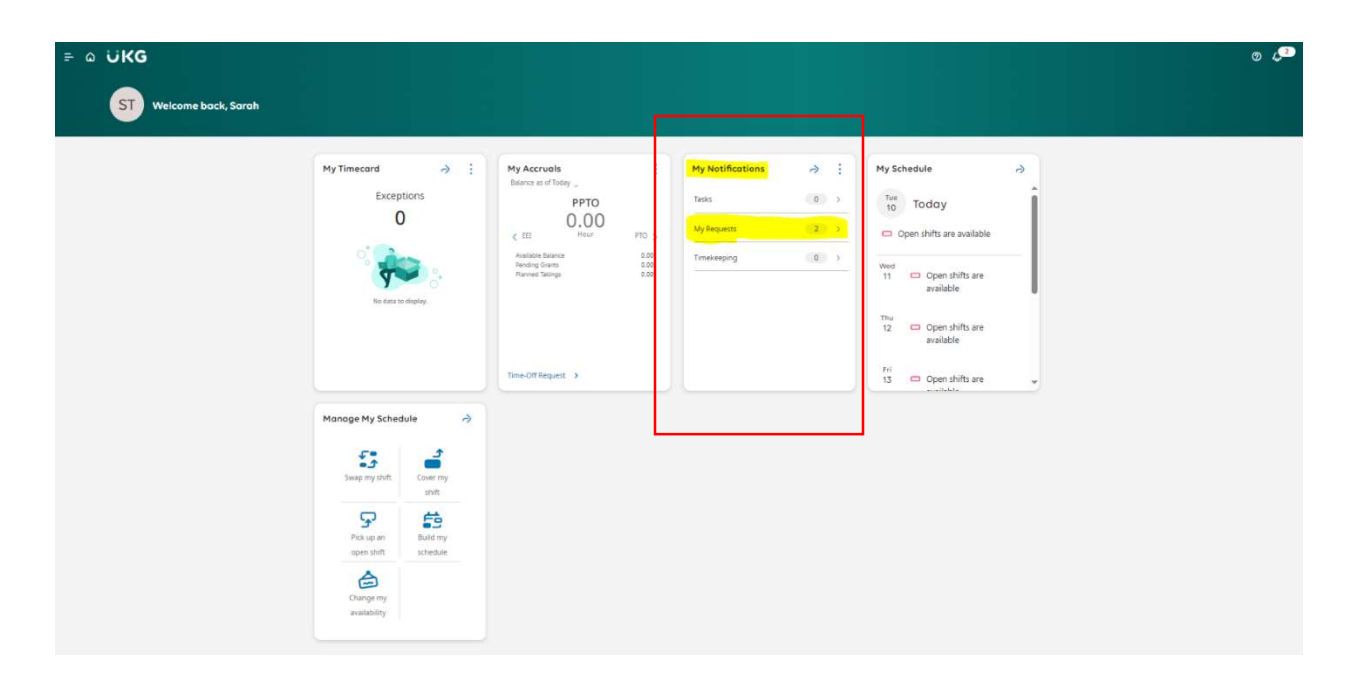

• Step Two: Select the request and Select Cancel Request.

| = ۵ ÜKG Control Center                                                                                                    |                                                                                                    | @ <b>@</b>                                                                                                    |
|----------------------------------------------------------------------------------------------------|----------------------------------------------------------------------------------------------------|----------------------------------------------------------------------------------------------------|
| Concord Control Center      Concord Control Center      Concord Control Center      Concord Control      Concord Control      Concord Contro      Conco | Time Off Request - Health<br>Test, Sarah<br>970/02021 00 AM<br>1075 2020 (Orfs020)4<br>24.00<br>Soumited | Comments & Status History      Comments & Status History      Comments & Status History      Comments & Status History      Comments & Status History      Comments & Status History      Comments & Status History      Comments & Status History |
|                                                                                                    |                                                                                                    | > Request Details                                                                                                    |
|                                                                                                    |                                                                                                    |                                                                                                    |

#### Important Note:

- Employees can only cancel their own submitted or approved time-off requests
- Cancellations are *immediate*. Employees will not be prompted to confirm.

## **Approve Timecard**

Employees have two options to approve their timecard.

• Option One: Home screen > Timecard

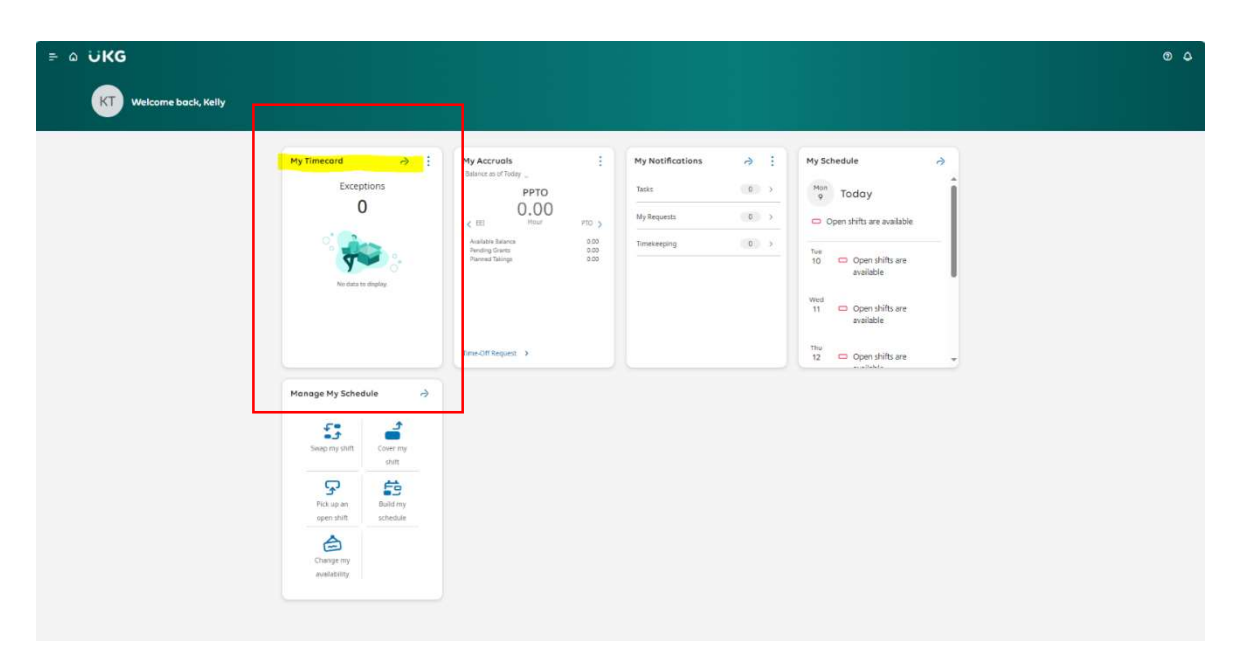

• Option Two: Select the Hamburger Option on the top left corner, then select My Timecard under My Information.

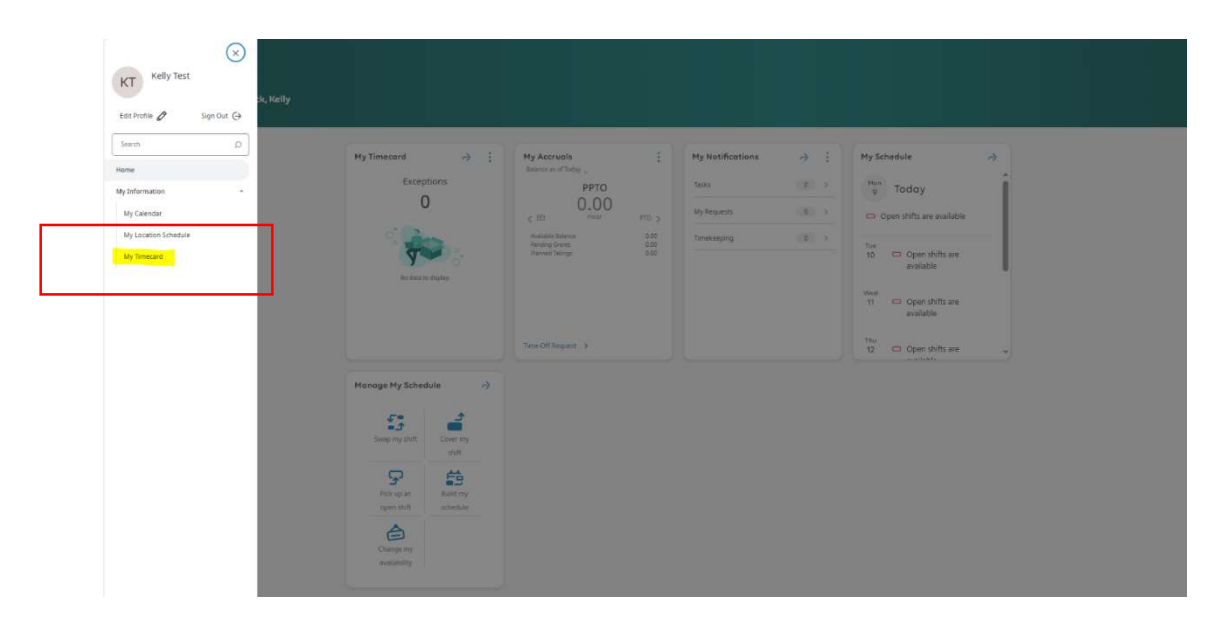

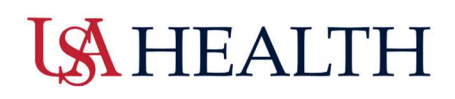

## **Timecard Overview**

The table view is a grid of columns and rows which displays each day for the selected timeframe in a row with columns.

| ÷        | ۵  | UKG MyTimeca              | ard               |         |          |           |                 |             |        |       |                 | 04                        |
|----------|----|---------------------------|-------------------|---------|----------|-----------|-----------------|-------------|--------|-------|-----------------|---------------------------|
| List Vie | kp | arove Seriove<br>Approvel |                   |         |          |           |                 |             |        |       | 🔂 👻 Current Pay | Period 🕤 Loaded; 10:11 Ab |
|          |    | Date                      | Schedule          | Absence | In       | Out       | Transfer        | Pay Code    | Amount | Shift | Daily           | Period                    |
| +        | Θ  | Sun 9/08                  |                   |         |          |           |                 |             |        |       |                 |                           |
| +        | Θ  | Mon 9/09                  | 7:00 AM - 7:30 PM |         | 6.57 AM  | 7.32 PM   |                 |             |        | 12.00 | 12.00           | 12.00                     |
| +        | Θ  | Tue 9/10                  |                   |         | 1 700 AM | 1 тао рил | (PTO Ouration)) | <b>1</b> 10 |        | 12.50 | 12.50           | 24.50                     |
| +        | Θ  | Wed 9/11                  |                   |         |          |           |                 |             |        |       |                 | 24.50                     |
| +        | Θ  | Thu 9/12                  |                   |         |          |           |                 |             |        |       |                 | 24.50                     |
| +        | Θ  | Fri 9/13                  |                   |         |          |           |                 |             |        |       |                 | 24.50                     |
| +        | Θ  | Sat 9/14                  | 7:00 AM - 7:30 PM |         | 7:00 AM  | 7:30 PM   |                 |             |        | 12.00 | 12.00           | 36.50                     |
| +        | Θ  | 5an 9/15                  | 7:00 AM - 7:30 PM |         |          | 7:22 PM   |                 |             |        |       |                 | 36.50                     |
| +        | Θ  | Man 9/16                  |                   |         |          |           |                 |             |        |       |                 | 36.50                     |
| +        | Θ  | Tue 9/17                  |                   |         |          |           |                 |             |        |       |                 | 36.50                     |
| ÷        | Θ  | Wed 9/18                  |                   |         |          |           |                 |             |        |       |                 | 36.50                     |
| +        | Θ  | Thu 9/19                  | 7.00 AM - 7.30 PM |         | 7.30 AM  | 7.00 PM   |                 |             |        | 11.00 | 11.00           | 47.50                     |
| +        | Θ  | Fri 9/20                  | 7:00 AM - 7:30 PM |         | 7:00 AM  | 7:30 PM   |                 |             |        | 12.00 | 12.00           | 59.50                     |
| +        | Θ  | Sat 9/21                  |                   |         |          |           |                 |             |        |       |                 | 59.50                     |

The following information is visible on the timecard:

- Schedule and Absence
- In and Out punches
- Transfers
- Paycodes
- Hour totals by shift, daily, and time period

#### Important Information:

- Red Exclamation points indicate exceptions such as Late or Early in/out punches
- Red Boxes indicate a Missed Punch
- Employees should review their timecard for any missed errors or missed punches..

**Step One:** If there are <u>no</u> errors or corrections to be made to the timecard, select **Approve.** 

- Any changes need to be reported to the department leader prior to 9am on Payroll Monday.
- All associates are required to review and approve their timecard by **10 am on Payroll**

## Monday.

## **US**HEALTH

### Request to Work an Open Shift

#### Navigation: Home screen > My Schedule

• Step One: Select My Schedule from the Home screen.

| ြာ ပikg                                              |                               |                                                                                                    |                                                         |     |                                                                                                    | 04 |
|------------------------------------------------------|-------------------------------|----------------------------------------------------------------------------------------------------|---------------------------------------------------------|-----|----------------------------------------------------------------------------------------------------|----|
| Welcome back, Mary                                   |                               |                                                                                                    |                                                         |     |                                                                                                    |    |
| My Timecord<br>Exception<br>O<br>No data to day      | À ::<br>15<br>0€              | My Accruals<br>Bance as of baday<br>PDTO<br>C EE Nour PTO<br>Available blance<br>Pending Greats<br>Panned Blaings<br>Time-Off Request > | My Notificati     Tasks     My Requests     Timekeeping | ons | My Schedule       >       You       >       You have nothing planned.       Wed       You have nothing planned.       Thu       Open shifts are available       Fri       You have nothing planned.       Sot       Open shifts are available |    |
| Manage My Schedule<br>Swep my shift<br>Swep my shift | Cover my<br>shift<br>Build my |                                                                                                    |                                                         |     |                                                                                                    |    |

• Step Two: New Requests, then Open Shift.

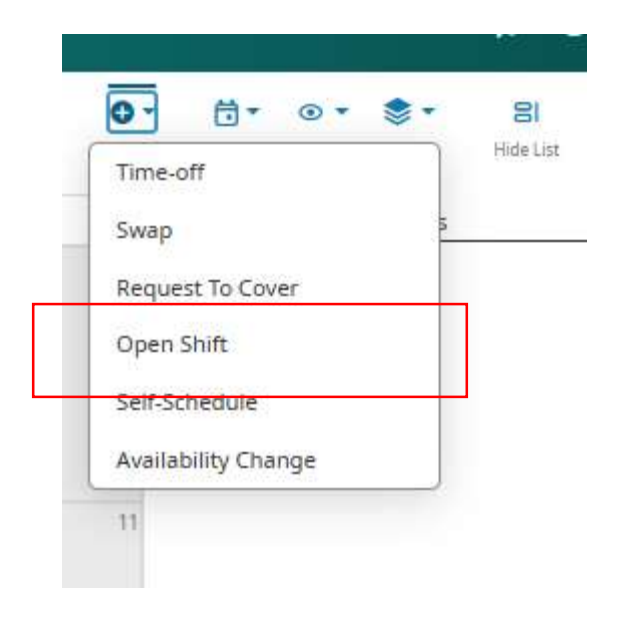

### **Request to Work an Open Shift**

#### Additional Information:

| ≓ ۵ ÜKG                  | My Calendar                                   |                           |     |                  |            |                 |                      | Request Open Shift X                                                      |
|--------------------------|-----------------------------------------------|---------------------------|-----|------------------|------------|-----------------|----------------------|---------------------------------------------------------------------------|
| Previous Today Next      | Dec 2024 📋                                    |                           |     |                  |            | <b>Share</b>    | C -<br>Nw<br>Rec.ett | Information Request period for × submission is forever.                   |
| Information You can requ | est open shifts from 12/10/2024 to 12/08/20   | 25.                       |     |                  |            |                 |                      | Select an Open Shift to request                                           |
| Information You can subr | nit your self-schedule request for the period | 12/10/2024 to 12/08/2025. |     |                  |            |                 |                      | 🗄 Show Calendar Refine 🍸                                                  |
| Sun                      | Mon                                           | Tue                       | Wed | Thu              | Fri        | Sat             |                      | December 2024                                                             |
|                          | 1 2                                           | 2 3                       | 4   | 5                | 1          | 6               | 1                    | 12 Thursday                                                               |
|                          |                                               |                           |     |                  | Open Shift |                 |                      | 1900-0700 • 7:00 PM - 7:00 AM (12.00)<br>351NG/907641-Prov 12th Floor/RN  |
|                          | 8                                             | 10                        | 11  | 12<br>Open Shift | 1          | 3<br>Open Shift | 1                    | 14 Saturday                                                               |
|                          |                                               |                           |     |                  |            |                 |                      | 0700-1900 • 7:00 AM - 7:00 PM [12.00]<br>_RSING/907641-Prov 12th Floor/RN |
| Open Shift               | 15 10                                         | 5 Open Shift              | 18  | 19               | 2          | 0               | 21                   | 15 Sunday                                                                 |
|                          |                                               |                           |     |                  |            |                 |                      | 0700-1900 • 7:00 AM - 7:00 PM [12.00]<br>RSING/907641-Prov 12th Floor/RN  |
|                          | 2                                             | 5 24                      |     | 20               | 2          |                 |                      | 17 Tuesday                                                                |
|                          |                                               |                           |     |                  |            |                 |                      | 1900-0700 • 7:00 PM - 7:00 AM [12.00]                                     |
|                          | 29 30                                         | 31                        |     |                  |            |                 |                      | Load More                                                                 |
|                          |                                               |                           |     |                  |            |                 | -                    |                                                                           |
|                          |                                               |                           |     |                  |            |                 |                      |                                                                           |

- Employees will only be able to see the shifts they are qualified to work through requests.
- Depending on the organization's configuration, employees may be able to see other employees scheduled to work the day selected.
- Additional details about the shift include comments that can be viewed by selecting the ellipse sign to the right of the box.

#### Once the Request has been submitted:

- Blue information bar will indicate once the request has been submitted to the manager.
- Once approved or denied by the unit manager, employees will receive a notification in UKG. Employees can review this information in their notifications.
- If approved, the request will be displayed on the employee's schedule.

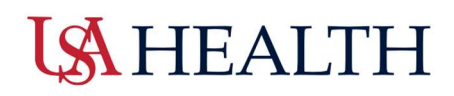

### **Request to Swap a Shift**

Employees have two options to approve their timecard.

- **Option One**: Home screen> Manage My Schedule or
- **Option Two:** Home screen> My Schedule > View My Schedule

| ≓ ۵ ÜKG                 |                                |                                                                                                    |                                                                |                                                                                                    | 0 🖉 |
|-------------------------|--------------------------------|----------------------------------------------------------------------------------------------------|----------------------------------------------------------------|----------------------------------------------------------------------------------------------------|-----|
| BT Welcome back, Binion |                                |                                                                                                    |                                                                |                                                                                                    |     |
|                         | My Timecard<br>Exceptions<br>1 | My Accruals :<br>Dataset of Notly _<br>PPTO<br>0,000<br>< EI Moor PTO ><br>Available Safety 000<br>Meeting Green 000<br>Meeting Green 200<br>Notley 000<br>Notley 0000<br>Notley 000<br>Notley 000 | Ny Notifications<br>Taols 6<br>My Requests 2<br>Transcepting 0 | My Schedule           >         Today           >         0708-1930           >         0708-1930           >         0708-1930           >         0708-1930           >         0708-1930           >         0708-1930           >         0708-1930           >         000-1930           >         000-1930           >         000-1930           >         000-1930           >         >           >         000-1930           >         >           >         >           >         000-1930           >         >           >         >           >         >           >         >           >         >           >         >           >         >           >         >           >         >           >         >           >         >           >         >           >         >           >         >           >         >           >         > |     |
|                         | Manage My Schedule             |                                                                                                    |                                                                |                                                                                                    |     |

- Step One: Select Request then Swap Shifts to open the Request Shift Swap panel.
- o Step Two: Select the New Request dropdown, then Swap Shift

| ≓ ۵ ÜKG MyCale                       | ndar                                                |                  |                                           |                                           |                   |                   |                                | © 🔎                             |
|--------------------------------------|-----------------------------------------------------|------------------|-------------------------------------------|-------------------------------------------|-------------------|-------------------|--------------------------------|---------------------------------|
| ♦ ♦ Sep 2024<br>Provision Today Next | 8                                                   |                  |                                           |                                           |                   |                   | Stars                          | Bi Die Las Isoatian<br>Schedule |
| Sun                                  | Mon                                                 | Tue              | Wed                                       | Thu                                       | Fri               | Sat               | Swap                           | -                               |
| Open Shift (51)                      | 1 [Open Shift [55] [* Latior Day [7.00 pm - 7.30 am | 2 Open Solt (57) | 3<br>Open Shift [53]<br>7.00 am - 7.30 pm | 4<br>Open Snift (51)<br>7:00 am - 7:30 pm | S Open Shift (54) | G Open Shift (52) | Request To Cover<br>Open Shift | 7.30 PM [12.50]                 |
|                                      |                                                     |                  |                                           |                                           |                   |                   | Self-Schedule                  |                                 |
|                                      |                                                     |                  |                                           |                                           |                   |                   | Availability Change            | 1                               |

 Step Three: The Request Shift Swap panel will display. Employees must choose the assignment associated with the shift they want to swap.
 The employee's primary assignment will display by default.

| ב מ טוגG MyCaler                     | ndar                                                      |                                             |                                            |                                       |                                       |                                         | Request Shift Swap X                                                           |
|--------------------------------------|-----------------------------------------------------------|---------------------------------------------|--------------------------------------------|---------------------------------------|---------------------------------------|-----------------------------------------|--------------------------------------------------------------------------------|
| 1 0 5ep 2024                         | 8                                                         |                                             |                                            |                                       |                                       | Stars Reserved                          | Select the shift you want to swap:                                             |
| Sun                                  | Mon                                                       | Tue                                         | Wed                                        | Thu                                   | Fri                                   | Sat                                     | _ES/907826 Prov IN Roat Pool/RN                                                |
| Open Shift (51)                      | 1<br>Open Shift (55)<br>H Labor Day<br>(7.50 pm - 7.30 am | 2<br>[Open Shift (57]                       | 0<br>Open Snift (53)<br>17:00 am - 7:30 pm | Open Shift (51)<br>[7:00 am - 7:30 pm | Open Shift [54]                       | Copes Snift (S2)                        | 19 Thursday                                                                    |
|                                      |                                                           |                                             |                                            |                                       |                                       |                                         | 0700-1930 - 7:00 AM - 7:30 PM<br>(12:50)<br>                                   |
| Open Shift (53)                      | 8<br>Open Shift [54]<br>[ 710 am - 730 pm                 | 9 [Open Shift [56]                          | Open Shift [53]                            | Open Shift [56]                       | 0pen Shift [56]<br>7.50 am - 7:30 pm  | 3 Topes Shift (52)<br>7:00 Am - 7:30 pm | 23 Monday                                                                      |
|                                      |                                                           |                                             |                                            |                                       |                                       |                                         | 0706-1930 • 7:00 AM : 7:30 PM<br>[12:50]<br>                                   |
| Open Shift (SQ)<br>1730 ym - 2750 cm | 15 Open Shift (34)                                        | 6<br>[Open Shift (58)]                      | 7<br>Open Shift (54)<br>17 60 Juni, 738 pm | Open Shift (50)<br>7 20 am . 7 10 mm  | Open Shift [54]                       | 21<br>Copen Shift (54)                  | 24 Tuesday                                                                     |
|                                      |                                                           |                                             |                                            |                                       |                                       |                                         | 1000 4730 - 7:00 AM<br>[12:59]<br>                                             |
| Copen Shift (51)                     | 22 Quen Shift [35]<br>[ 7:30 am - 7:30 pm                 | 2<br> Open Shift (32)<br> 7:00 pm - 7:30 am | a [Open Shift [S3]<br>[7:00 pm - 7:30 am   | Open Shift (56)                       | Copen Shift (54)                      | Copen Sent (52)                         | 1008-0720 - 7:00 PM - 7:30 AM<br>12.30)<br>- 35/907606-Prim: RN Finit: Postdon |
|                                      | 24                                                        | 10                                          |                                            |                                       |                                       |                                         | 02 Wednesday                                                                   |
| Open Shift (SO)                      | Open Shift (57)                                           | Open Shift [57]                             | Open Skift (54)<br>7300 am - 730 gm        | Open Shift (31)<br>750 am - 730 pm    | Open Shift [55]                       | Open Solt (54)                          | 8700-1930 - 7.00 AM - 7.30 PM<br>[72:50]<br>35/007K25 Prov IN Flost Pool/RN    |
|                                      |                                                           |                                             |                                            |                                       |                                       |                                         | 03 Thursday                                                                    |
| Open Skitt [13]                      | Open Shift [10]<br>730 am -730 pm                         | Open Shift [12]                             | Open Shift [10]                            | Open Shift (12)                       | Open Shift [12]<br>[7:00 am - 7:30 pm | Open Shift (10)<br>7:00 am - 7:30 pm    | [12:50]<br>_ES907625-Prov RN Float Pool RN                                     |
|                                      |                                                           |                                             |                                            |                                       |                                       |                                         | (arce)                                                                         |

- **Step Four:** The Request Shift Swap panel refreshes to display summary information about the employee's shift. All the shifts that are available to swap will display, along with the job match and location.
  - Colleagues' shifts will display by date in ascending order. Select the colleague's shift employees would like to swap, or use one of these tools to filter the list of available shifts
  - Select Submit in the bottom right-hand corner.

| • O • Sep              | 3634 🕅                                                   |                                         |                                         |                                              |                                   | <* 0*<br>1.00 http://www.                | My Shift                                                                                                    |
|------------------------|----------------------------------------------------------|-----------------------------------------|-----------------------------------------|----------------------------------------------|-----------------------------------|------------------------------------------|----------------------------------------------------------------------------------------------------|
| Şve                    | Man                                                      | Tem                                     | Wed                                     | The                                          | R.                                | Set .                                    | 1996-4730 - Hust 5/25 7/20 PM - 7/2<br>447 17 250                                                                                                    |
| Oper Stat. (51)        | Copen Soliti (SS)<br>M. Labor Day<br>[7 DE prin 7 33] am | 1<br>10 (Olicio 2014) (21)              | 1<br> Cpen5H/153<br> 155um-230 pm       | 4<br> Open Stati (311<br>  7 80 am - 7 30 pm | il (Sendint:54                    | Colors and D25                           | Available Shifts Int                                                                                                    |
| iper Solt (SA)         | 0<br>[Open BHT 54]<br>[750-em-1730.pm                    | . [Obecing ()(1)                        | (0) Echercandol                         | () [Care test (M]                            | Constitution<br>Transmitter       | To Course Bird (22)<br>1700 am - 731 per | Automation     Account and Access Similar dist     Model 2004 - For Walls, mark Hold, and     Model 2004     Access Annu Marking Proceeding                        |
| un 2015)<br>Man 735 pr | In Developed and the                                     | 10 (OpenSet GB)                         | 17<br>Chen Stell Sel<br>Totoms - 73 per | 10<br>Tolism 230 pm                          | 10<br>Dan Set.14                  | Towards 2                                | MILWAX     ####     ##contravedations Scalar dot     #996-0726 - Set 1028, 700 FW - 729     #10.02, 701 FW - 729     #10.02, 701 FW - 729     #10.02, 701 FW - 729 |
| per Soft Sof           | 20<br>Cores Shift (3.5)<br>758 sen - 730 pm              | 21<br>[Opervised:(51)<br>[798pm -739.em | 24<br>Constantial<br>Trifight Tolens    | TOPA SATURE                                  | 20 Liber Setula                   | 77 Lope Set Siz                          | intervent         Secondary 201           Secondary         Secondary           The conservations: Secondary         Secondary                                     |
| per Set (Sil)          | () [Oper limit 32]                                       | 24 Diservice (21)                       | (Com Skit (S4)<br>(TODam - 130 pm       | 00ex 5xt (51)<br>[730 art 7.30 pt            | Line see, su                      | Provi star Ste                           | 995409-12274-12348<br>[215]<br>-2360031290-1916-19164<br>-2360031290-1916-1916<br>() fact Ndd ****<br>28 Sitterity                                                 |
| Spen Solt (11)         | Cye: 308.30<br>788 an. 728 pr                            | formand (12)                            | 15pm Sun Frid                           | Core Shit (12)                               | Specificit (12)<br>Tollars, 130gm | Const (MR (10))<br>Tellinen - J Telger   | Recommendations: Seniar shit<br>1990-0700 - 720 Prin - 730 Altr<br>172-53                                                                                          |

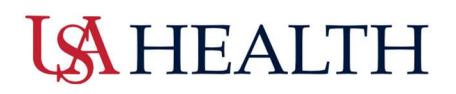

#### Additional Information:

- Recommended shifts display an icon and describe the reason the shift is recommended (the shift is often swapped on a particular day, for example).
  - o Click Submit.
- The Request Shift Swap panel will also refresh to show a summary of the shift the employee offered to swap, the requested colleague's shift the employee wants to swap with, and any comments or notes employee(s) may have entered with the swap request.
  - In the Request Shift Swap panel, click one of the following:
    - OK to submit the request.
- = ゐ ÜKG My Calendar Request Shift Swi Sep 2024 <\* 241 Open Shift [55] N Labor Day 7.00 pm - 7:30 at Open Shift [57] Open Shift (53) 7:00 am - 7:30 pm Open Shift [51] 7:00 am - 7:30 pm Open Shift [54] Open Shift (52) My Shif AM [12.5 Open Shift [54] 7:00 am - 7:30 pm Open Shift (53) Open Shift (56) ipen Shift ISE Open Shift (56 Open Shift (56) 7:00 am - 7:30 pm Open Shift [52] 7:00 am - 7:30 pm Open Shift (50) 7:00 am - 7:30 pm Open Shift (SR) Open Shift (58) Open Shift (54) 7:00 am - 7:30 pm Open Shift (50) 7:00 am - 7:30 pm Open Shift (54) Open Shift (54) Open Shift [53] 7:00 am - 7:30 pm Open Shift [57] 7:00 pm - 7:30 am Open Shift [53] Open Shift [56] Open Shift (54) Open Shift (52) Open Shift (57) Open Shift [57] Open Shift (54) 7.00 am - 7.30 pm Open Shift [51] 7.00 am - 7.30 pm Open Shift (55) Open Shift [10] 7:00 am - 7:30 pm Open Shift (10) Open Shift [12] en Shift [11] Open Shift [12] Open Shift (12) 7:00 am - 7:30 pm Open Shift [10] 7:00 am - 7:30 pm OK
- Cancel Request to cancel the request.

## **Request Availability Change**

Employees can enter and request availability changes to let their managers know when they are not available to work.

Availability changes can be for a one-time event, for one or more days or they can be made to the long-term schedule.

Note: A request to "Change my Availability" is not the same as a "Time Off Request".

Employees have two options to submit requests for Changing their Availability:

• Option One: Home screen > Manage My Schedule or

Home screen > Hamburger icon> My Information> My Calendar

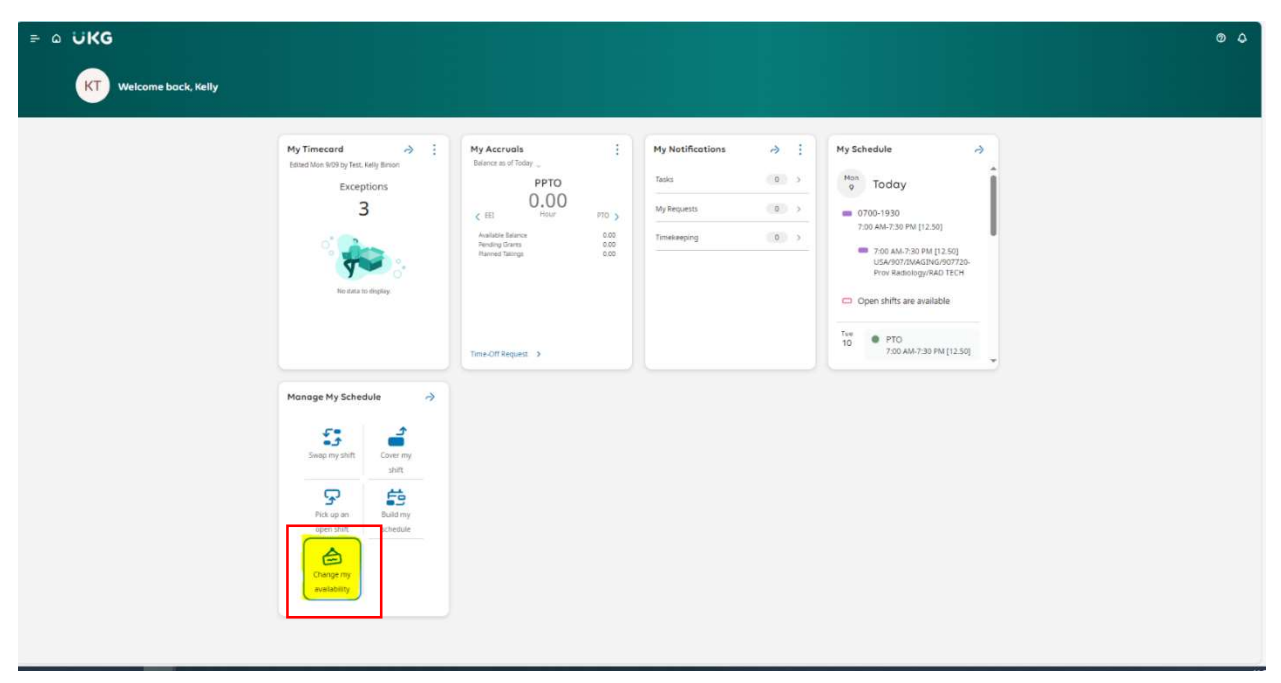

• Step One: Select Change my Availability

• Step Two: Under New Request, select Availability Change.

| ≓ Ω ÜKG MyCaler                                                                                                 | ndar                                       |                                      |                      |                 |                    |                                          |                                                                                                    | © 🖓                                     |
|----------------------------------------------------------------------------------------------------|--------------------------------------------|--------------------------------------|----------------------|-----------------|--------------------|------------------------------------------|----------------------------------------------------------------------------------------------------|-----------------------------------------|
| A Sep 2024                                                                                                    | 6                                          |                                      |                      |                 |                    | Sav.                                     | Or ∴ or Sr<br>Time-off                                                                               | BI Di<br>Hide List Location<br>Schedule |
| You can request open shifts from \$429/20                                                                       | 124 to 9/08/2025.                          |                                      |                      |                 |                    |                                          | Swap                                                                                                 | ×                                       |
| You can submit your self-schedule reques                                                                        | st for the period 9/09/2024 to 9/08/2025.  |                                      |                      |                 |                    |                                          | Request To Cover                                                                                     | ×                                       |
| Sun                                                                                                    | Mon                                        | Tue                                  | Wed                  | Thu             | Fri                | Sat                                      | Open Shift                                                                                           |                                         |
| Open Shift [4]                                                                                                  | Open Sixft [4]<br>► Labor Day              | 2 [Open Swift [4]                    | 3<br> Open Shift [4] | Copen Shift [4] | 5   Open Skitt [4] | o [Open Shift [4]                        | Availability Change<br>Voue resource on constant<br>Copen Shift (4)<br>10. Smaller                   | 7:0 PM [12:50] 🗢                        |
| Open Shift (4)                                                                                                  | 8<br>  Open Shift Iaj<br>  700 am: 7.30 pm | 0<br>Coper Shift [5]<br>[PT0 [12:50] | 0<br>[Open Shift [4] | [Open Shift [4] | 12 Open Shift [4]  | 13<br>Open Shit (4)<br>7:50 am - 7:30 pm | 14   10 Toesday<br>  PTO [12:50] / 7:00 AM<br>  Open Shift (5)<br>  11 Wednesday<br>  Open Shift (4) | - 7:30 PM                               |
| Concernance of the second second second second second second second second second second second second second s | 10000000                                   | 0                                    | 1 Courteau           | Come Come ( In  | 19                 | 10 march 10                              | 2 10 minutes                                                                                         |                                         |

Last Edited February 4, 2025

• **Step Three:** A calendar will appear under Availability Change. Click the <u>day or days</u> on which to change the schedule.

To select two or more contiguous days, drag the mouse pointer over the days you want.

• Then, select Next at the bottom of the page.

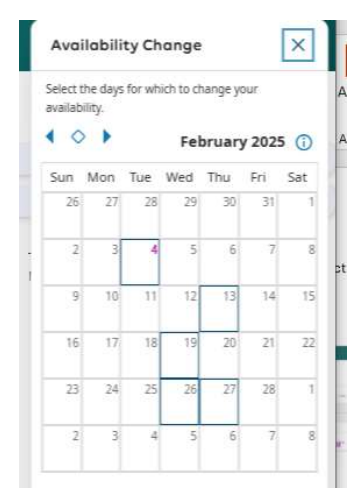

- Step Four: Set employee availability, as follows:
  - Status, select one of the following: Unavailable, Available,
  - Enter the Start Time or End Time.
  - Select one of the following:
    - Merge with Previously Scheduled Availability to maintain

your previous availability while adding the changes.

Replace Previously Scheduled Availability to replace your

previous availability entirely with the changes.

| et your availability.                                                                                                    |                                                                           |                                                         |
|----------------------------------------------------------------------------------------------------|---------------------------------------------------------------------------|---------------------------------------------------------|
| < Back to Calendar                                                                                                    |                                                                           |                                                         |
| 9/09                                                                                                    |                                                                           |                                                         |
| 10/08 - 10/26, 1                                                                                                    | 0/29                                                                      |                                                         |
| Status 5                                                                                                    | tart Time End                                                             | Time                                                    |
| Unavail 👻                                                                                                    | 12:00 AM 1                                                                | 2:00 AM) @                                              |
| Aug Another                                                                                                    | innerrame                                                                 |                                                         |
| Merge with Previ                                                                                                    | ously Schedule                                                            | d Availabilit                                           |
| Replace Previous                                                                                                    | ly Scheduled A                                                            | vailability                                             |
| 7 A 2                                                                                                    | 80).                                                                      | 10                                                      |
|                                                                                                    |                                                                           |                                                         |
| 9/09/2024                                                                                                    |                                                                           |                                                         |
| 9/09/2024<br>Status                                                                                                    | Start Time                                                                | End Time                                                |
| 9/09/2024<br>Status<br>Unavailable                                                                                        | Start Time<br>12:00 AM                                                    | End Time<br>12:00 AM                                    |
| 9/09/2024<br>Status<br>Unavailable<br>Previous Availability                                                               | Start Time<br>12:00 AM                                                    | End Time<br>12:00 AM                                    |
| 9/09/2024<br>Status<br>Unavailable<br>Previous Availability<br>10/08/2024                                                 | Start Time<br>12:00 AM                                                    | End Time<br>12:00 AM                                    |
| 9/09/2024<br>Status<br>Unavailable<br>Previous Availability<br>10/08/2024<br>Status                                       | Start Time<br>12:00 AM                                                    | End Time<br>12:00 AM<br>©<br>End Time                   |
| 9/09/2024<br>Status<br>Unavailable<br>Previous Availability<br>10/08/2024<br>Status<br>Unavailable                        | Start Time<br>12:00 AM<br>Start Time<br>12:00 AM                          | End Time<br>12:00 AM<br>©<br>End Time<br>12:00 AM       |
| 9/09/2024<br>Status<br>Unavailable<br>Previous Availability<br>10/08/2024<br>Status<br>Unavailable<br>No previously scher | Start Time<br>12:00 AM<br>r<br>Start Time<br>12:00 AM<br>duled availabili | End Time<br>12:00 AM<br>©<br>End Time<br>12:00 AM<br>ty |
| 9/09/2024<br>Status<br>Unavailable<br>Previous Availability<br>10/08/2024<br>Status<br>No previously scheo<br>10/09/2024  | Start Time<br>12:00 AM<br>7<br>Start Time<br>12:00 AM<br>duled availabili | End Time<br>12:00 AM<br>©<br>End Time<br>12:00 AM<br>ty |

- Click **Review**.
- **Step Five**: Employees can make the following changes *(if needed)* before submitting their request:
- Toggle between Show List and Show Calendar: Employees can review their requests in different formats and detail. Click on a day in the calendar to displays a summary of the availability configured for the day.
- Edit Request: Employees can submit or cancel the request. Additional days can be added using the calendar. Select Add Days in the list view to display the calendar.
- Comments (optional): Employees can add comments and notes to the request.

| iu car<br>iys or | n submit<br>n the cal | t your r<br>lendar. | equest (       | or select | additio | nal   |
|------------------|-----------------------|---------------------|----------------|-----------|---------|-------|
| E Show List      |                       |                     | C Edit Request |           |         |       |
| 0                | •                     |                     | Fel            | oruary    | y 202   | 5 (1) |
| un               | Mon                   | Tue                 | Wed            | Thu       | Fri     | Sat   |
| 26               | 27                    | 28                  | 29             | 30        | 31      | 1     |
| 2                | 3                     | 4                   | 5              | 6         | 7       | 8     |
| 9                | 10                    | 11                  | 12             | 13        | 14      | 15    |
| 16               | 17                    | 18                  | 19             | 20        | 21      | 22    |
| 23               | 24                    | 25                  | 26             | 27        | 28      | 1     |
| 2                | 3                     | 4                   | 5              | 6         | 7       | 8     |

• Step Six: Select Submit when done.